## Lỗi và cách sửa lỗi Date and time khi sử dụng phần mềm TAS-ERP 2014

Khi sử dụng **phần mềm chấm công TAS-ERP**, có khi bạn sẽ bắt gặp lỗi Date and time, việc để xẩy ra lỗi là do do định dạng ngày tháng chưa đúng định dạng ngày tháng năm ( dd/MM/yyyy) và thời gian (HH:mm:ss) và ngôn ngữ English (United States) Bài viết sau chúng tôi sẽ hướng dẫn cách khắc phục lỗi Date and time khi sử dụng phần mềm

TAS-ERP một cách chi tiết và dễ hiểu nhất.

Hình ảnh phần mềm khi xẩy ra lỗi

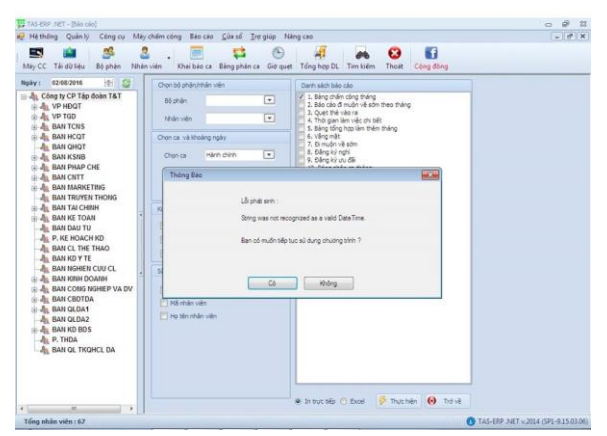

Khi gặp lỗi này, bạn vào phần Start – chọn Region, bảng sau sẽ hiện ra, tại phần Fomats -> English (United States)

| Format:               |                                              |
|-----------------------|----------------------------------------------|
| English (United State | (s)                                          |
|                       |                                              |
| Date and time form    | ats                                          |
| Short date:           | dd/MM/yyyy 👻                                 |
| Long date:            | yyyy-MM-dd 🗸                                 |
| Short time:           | h:mm tt 🔹                                    |
| Long time:            | HH:mm:ss 🔹                                   |
| First day of week:    | Sunday 👻                                     |
| What does the nota    | tion mean?                                   |
| Examples              |                                              |
| Short date:           | 29/11/2016                                   |
| Long date:            | 2016-11-29                                   |
| Short time:           | 5:03 PM                                      |
| Long time:            | 17:03:06                                     |
|                       | Additional settings                          |
|                       | aut abay size languages and assigned formate |

Các bước khắc phục lỗi phần mềm

Tại mục Location -> United States

|       | Region and Language                                                                                                    |
|-------|----------------------------------------------------------------------------------------------------|
|       | Formats Location Keyboards and Languages Administrative                                                                                                    |
|       | Some software, including Windows, may provide you with additional content<br>for a particular location. Some services provide local information such as news<br>and weather. |
| LIE   | Current location:                                                                                                    |
|       | United States                                                                                                    |
| 5     |                                                                                                    |
| 2     |                                                                                                    |
| letti |                                                                                                    |
|       |                                                                                                    |
| 1     |                                                                                                    |
|       |                                                                                                    |
|       |                                                                                                    |
|       |                                                                                                    |
|       |                                                                                                    |
| Bra   |                                                                                                    |
|       | See also                                                                                                    |
|       | <u>Default location</u>                                                                                                    |
| N     |                                                                                                    |
| L     | OK Cancel Apply                                                                                                    |
|       |                                                                                                    |

## Các bước khắc phục lỗi phần mềm

Tại phần Administrative -> Change sytem locale...-> English (United States)

| r | Region and Language Settings                                                                                                    |
|---|----------------------------------------------------------------------------------------------------|
|   |                                                                                                    |
|   | Select which language (system locale) to use when displaying text in programs<br>that do not support Unicode. This setting affects all user accounts on the<br>computer. |
| U | Current system locale                                                                                                    |
| L | English (United States)                                                                                                    |
| L |                                                                                                    |
| L |                                                                                                    |
| I |                                                                                                    |
|   | OK Cancer                                                                                                    |
| K |                                                                                                    |
| I | text in programs that do not support onicode.                                                                                                    |
|   | Current language for non-Unicode programs:                                                                                                    |
|   | English (United States)                                                                                                    |
|   | Change system locale                                                                                                    |
|   | Change system locateur                                                                                                    |
|   | What is system locale?                                                                                                    |
|   |                                                                                                    |
|   |                                                                                                    |
|   |                                                                                                    |
|   |                                                                                                    |
|   |                                                                                                    |
|   |                                                                                                    |
| ľ |                                                                                                    |
| L |                                                                                                    |

Các bước khắc phục lỗi phần mềm

Sau đó chọn Ok để lưu lại

| ormats Location Keyboards and                                | Languages Administra                     | ative            |       |
|--------------------------------------------------------------|------------------------------------------|------------------|-------|
| Welcome screen and new use                                   | accounts                                 |                  |       |
| View and copy your internati<br>accounts and new user acco   | onal settings to the w<br>unts.          | elcome screen, s | ystem |
|                                                              |                                          | 😗 Copy settin    | gs    |
| Tell me more about these ac                                  | counts                                   |                  |       |
| Language for non-Unicode pr                                  | ograms                                   |                  |       |
| This setting (system locale) of text in programs that do not | ontrols the language<br>support Unicode. | used when displa | aying |
| Current language for non-Ur                                  | nicode programs:                         |                  |       |
| English (United States)                                      | /                                        |                  |       |
|                                                              | 🛛 😗 Cł                                   | nange system loc | ale   |
| What is system locale?                                       |                                          |                  |       |
|                                                              |                                          |                  |       |
|                                                              |                                          |                  |       |
|                                                              |                                          |                  |       |
|                                                              |                                          |                  |       |
|                                                              |                                          |                  |       |

Các bước khắc phục lỗi phần mềm

Trở lại mục Fomats -> Additional settings

| English (United Stat | es)             |      |
|----------------------|-----------------|------|
| Date and time form   | nats            |      |
| Short date:          | dd/MM/yyyy      | •    |
| Long date:           | уууу-MM-dd      | •    |
| Short time:          | h:mm tt         | •    |
| Long time:           | HH:mm:ss        | •    |
| First day of week:   | Sunday          | •    |
| What does the not    | ation mean?     |      |
| Examples             |                 |      |
| Short date:          | 29/11/2016      |      |
| Long date:           | 2016-11-29      |      |
| Short time:          | 5:22 PM         |      |
| Long time:           | 17:22:17        |      |
|                      | Additional sett | inas |

Các bước khắc phục lỗi phần mềm

Tại đây ở phần Date -> Short date/ Long date bạn chọn về định dạng dd/MM/yyyy

| <b>F</b> 1                                         |                                                  |
|----------------------------------------------------|--------------------------------------------------|
| Example                                            |                                                  |
| Short date:                                        | 29/11/2016                                       |
| Long date:                                         | 2016-11-29                                       |
| Date formats                                       |                                                  |
| Short date:                                        | dd/MM/yyyy                                       |
| Long date:                                         | dd/MM/yyyy                                       |
| - Calendar                                         |                                                  |
| When a two-digit                                   | year is entered, interpret it as a year between: |
| When a two-digit                                   | year is entered, interpret it as a year between: |
| When a two-digit<br>1930 and<br>First day of week: | year is entered, interpret it as a year between: |

## Các bước khắc phục lỗi phần mềm

Tại mục Time -> Short time/ Long time bạn chọn về định dạng HH:mm:ss

|     | Customize Format                                                           |
|-----|----------------------------------------------------------------------------|
| Fo  | umbers Currency Time Date                                                  |
|     | Examples                                                                   |
|     | Short time: 17:24:51                                                       |
|     | Long time: 17:24:51                                                        |
|     | Time formats                                                               |
|     | Short time: HH:mm:ss                                                       |
|     | ong time: HH:mm:ss 🗸                                                       |
|     | AM symbol: AM 🗸                                                            |
|     | PM symbol: PM                                                              |
|     | What the notations mean:                                                   |
|     | h = hour m = minute                                                        |
|     | s = second (long time only)<br>tt = A.M. or P.M.                           |
|     | h/H = 12/24 hour                                                           |
|     | hh, mm, ss = display leading zero<br>h, m, s = do not display leading zero |
|     | Click Reset to restore the system default settings for                     |
|     | numbers, currency, time, and date.                                         |
| ôc. | OK Cancel Apply                                                            |

## Các bước khắc phục lỗi phần mềm

Sau đó chọn OK để lưu lại. Khi đó việc đồng bộ thời gian của máy tính và phần mềm máy chấm công đã hoàn thành. Lỗi đã được sửa, rất đơn giản phải không? Với bài hướng dẫn sửa lỗi chi tiết trên chúng tôi hi vọng bạn sẽ sử dụng phần mềm được hiệu quả nhất.